# iLearn: Viewing Class Engagement in Classlist

Center for Innovation in Teaching and Learning

## Viewing Class Engagement

Instructors can use the Class Engagement tool to track grade statistics and monitor student access to the course and discussion boards.

- <u>View Whole Class Engagement</u>
- <u>View Individual User Engagement</u>
- Email Students from Engagement Dashboard

### View Whole Class Engagement

- 1. Click **Course Tools** in the purple navigation bar, then click **Classlist**.
- 2. Click the Class Engagement button.

| Add Participants 🗸 | Class Engagement | Enrollment Statistics | Email Classlist |
|--------------------|------------------|-----------------------|-----------------|
| All Students       | Instructor T,    | A's & Mentors         |                 |

Figure: Class Engagement button

- 3. The Class Engagement dashboard will load. The following options can be used to verify student participation:
  - Under the **Class Engagement** heading, a box displays the number of students who have not accessed the course in the past week. Click this box to view a list of those students and click it again to return to the main dashboard.

| Class Engagement                                                                                       |                |        |               |                                                      |  |  |
|----------------------------------------------------------------------------------------------------|----------------|--------|---------------|------------------------------------------------------|--|--|
| Grade Distribution<br>students haven't<br>visited this course in<br>the past 7 days Grade Distribution |                | 90 100 |               |                                                      |  |  |
| Email Select                                                                                           | Email Selected |        | Filters:      | Last visited: More than 7 days ago × Search Students |  |  |
|                                                                                                    | Name 🔺         |        | Current Grade | Last Visited                                         |  |  |
|                                                                                                    | Student 1      |        | ▲ 8%          | 13 days ago                                          |  |  |
|                                                                                                    | Student 2      |        | ▲ 16%         | 22 days ago                                          |  |  |
|                                                                                                    | Student 3      |        | ▲ 0%          | 22 days ago                                          |  |  |

Figure: Class Engagement access

• The **Grade Distribution** box presents a graph of current class grades. Click on a bar in the graph to see the students within that grade range. To remove the filter, select **Clear**.

### View Individual Users

- 1. Click **Course Tools** in the purple navigation bar, then click **Classlist**.
- 2. Click the **Class Engagement** button.
- 3. Select the name of the student to view their Class Progress page.
- 4. Select the pieces of student information to view corresponding pages from their class progress:
  - **Current Grade**: Select the percentage to view grade progress.
  - Last Visited: Select the number of days to view course access progress.
  - **Discussions**: Select the number of threads or replies to view discussions progress.

#### Email Students from the Class Engagement Dashboard

- 1. Click **Course Tools** in the purple navigation bar, then click **Classlist**.
- 2. Click the **Class Engagement** button.
- 3. (Optional) Filter the list of students to those who have not accessed the course in the past week or within a certain grade range using the "Grade Distribution" box.
- 4. Select the checkboxes next to the users that should receive the email. To email all students, select the box next to **Name** or the Email Class button.
- 5. Click the **Email Selected** button to draft and send the email.